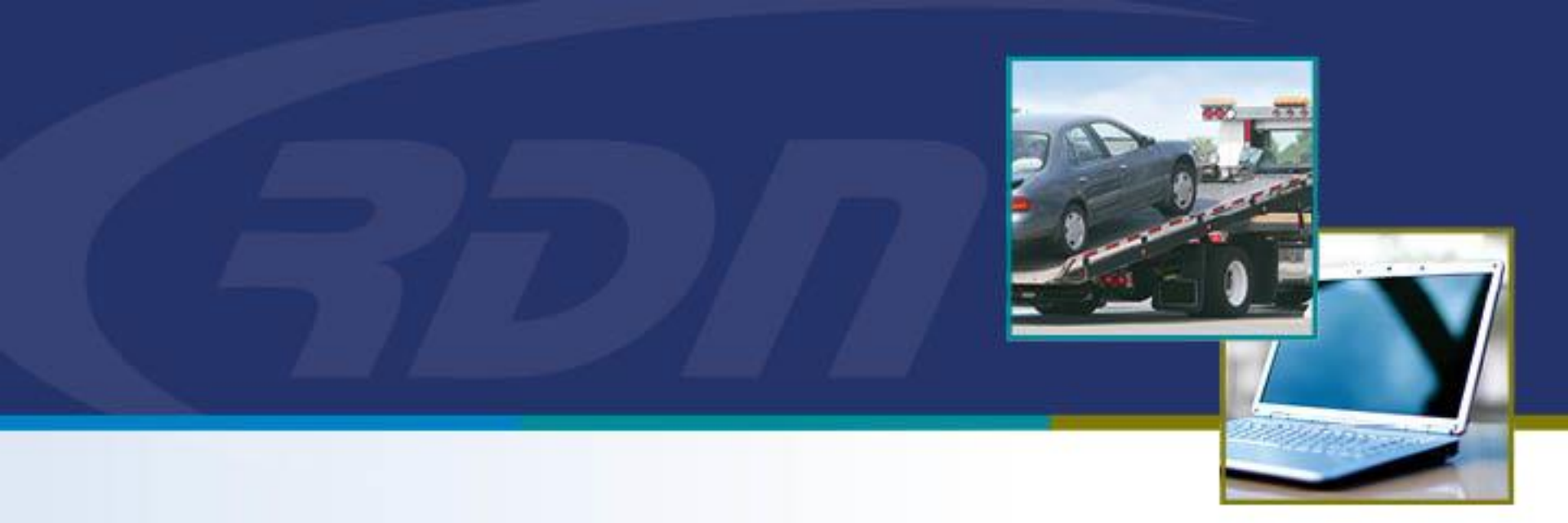

# **RDN Enhancements** New Updates Tab

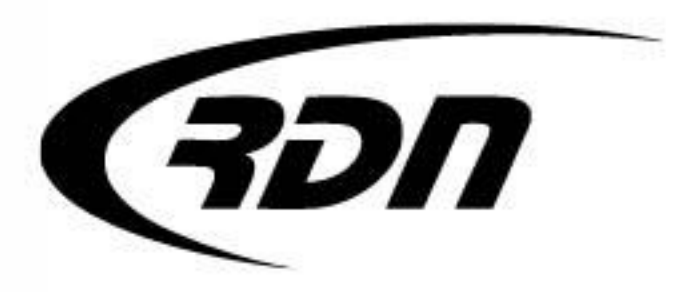

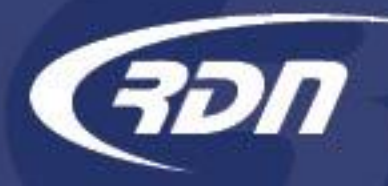

RDN has made enhancements to the New Updates tab that will allow you to Filter New Updates by Client and/or Lienholder. You will now able to select and remove all updates via our new Select All button.

We hope you are pleased with these features and find them useful in your operations.

## New Updates Tab Select/Remove All

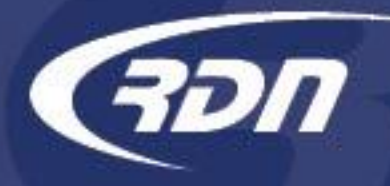

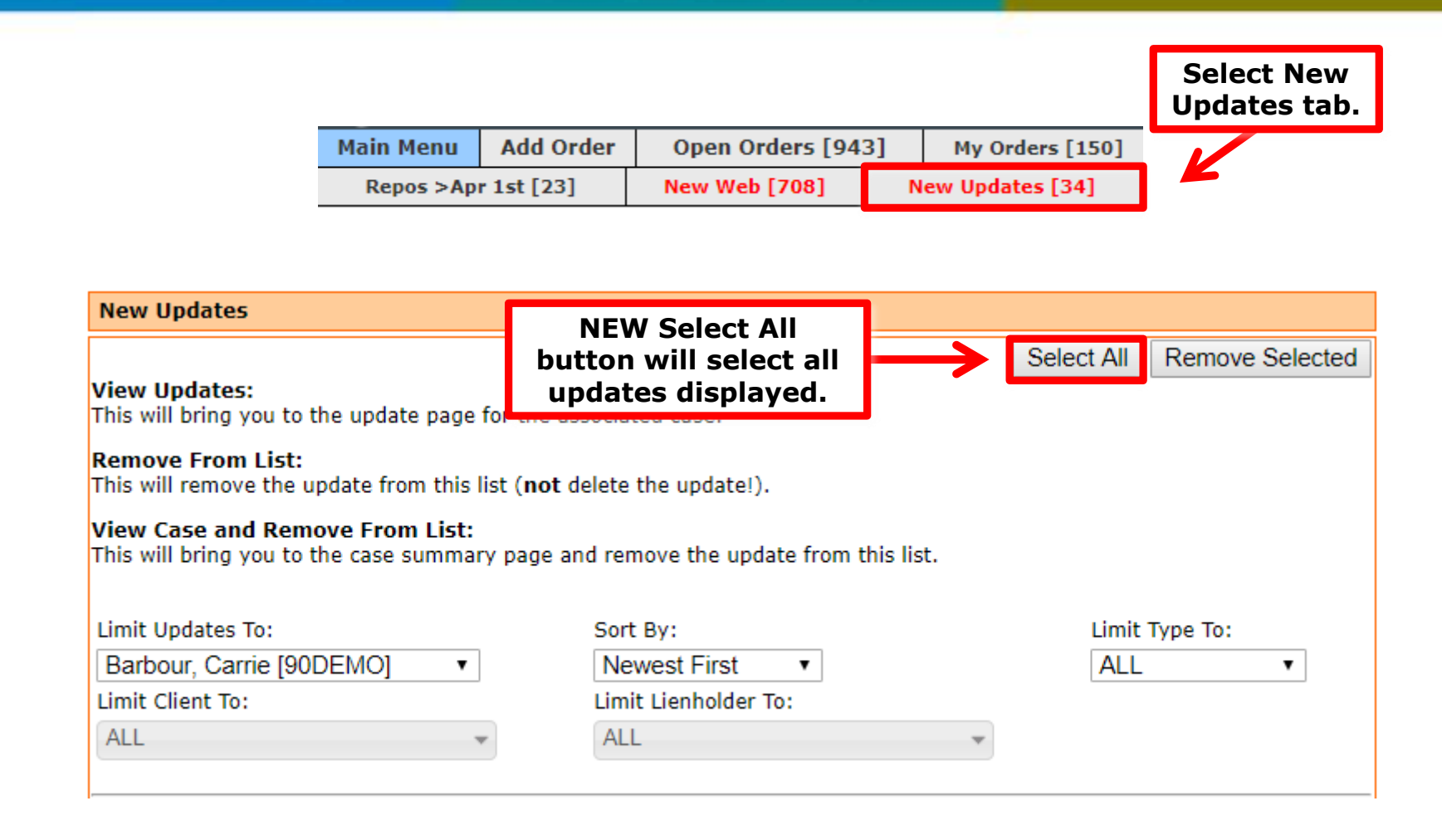

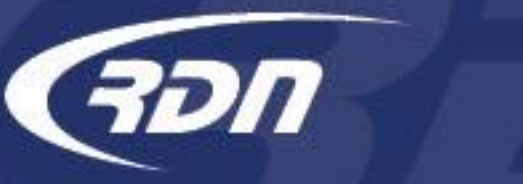

## New Updates Tab Select/Remove All

| New Updates                                                                                                    | Unsele                                                  | Unselect All button<br>will deselect all<br>updates displayed. |   |                          |  |  |  |  |
|----------------------------------------------------------------------------------------------------|---------------------------------------------------------|----------------------------------------------------------------|---|--------------------------|--|--|--|--|
| View Updates:<br>This will bring you to the u                                                                         | will o<br>pdate page update                             |                                                                |   | lect All Remove Selected |  |  |  |  |
| <b>Remove From List:</b><br>This will remove the update from this list ( <b>not</b> delete the update!).              |                                                         |                                                                |   |                          |  |  |  |  |
| View Case and Remove From List:<br>This will bring you to the case summary page and remove the update from this list. |                                                         |                                                                |   |                          |  |  |  |  |
| Limit Updates 1 Dese<br>Barbour, Carr<br>Limit Client To: not v                                                       | elect individual<br>ites that you do<br>wish to remove. | r:<br>st First ▼<br>enholder To:                               | - | Limit Type To:           |  |  |  |  |
| New System update for Case Number: 2032692651                                                                         |                                                         |                                                                |   |                          |  |  |  |  |
| This case has been forced open. Manually re-open Agent(s) as required.                                                |                                                         |                                                                |   |                          |  |  |  |  |
| Added By: Syst<br>Case Worker:                                                                                        | tem                                                     |                                                                |   |                          |  |  |  |  |
| Update Date: 201                                                                                                    | 9-04-10 06:33:15                                        |                                                                |   |                          |  |  |  |  |
| Debtor Name: Doe                                                                                                    | Doe, John                                               |                                                                |   |                          |  |  |  |  |
| Client: Ban                                                                                                    | Bank and Trust of California, San Diego                 |                                                                |   |                          |  |  |  |  |
| Lienholder: Banl                                                                                                    | older: Bank and Trust of California                     |                                                                |   |                          |  |  |  |  |
| Vehicle: 2011 Toy Camry                                                                                               |                                                         |                                                                |   |                          |  |  |  |  |
| view updates   kemove From List   View Case And Remove From List                                                      |                                                         |                                                                |   |                          |  |  |  |  |

## New Updates Tab Select/Remove All

| New Updates                                                |                                                    |          |                                                        |              |                  |  |  |  |
|------------------------------------------------------------|----------------------------------------------------|----------|--------------------------------------------------------|--------------|------------------|--|--|--|
|                                                            |                                                    |          |                                                        | Unselect All | Remove Selected  |  |  |  |
| View Updates:<br>This will bring you to                    | the update page for the ass                        | sociated | d case.                                                | 1            |                  |  |  |  |
| Remove From List:<br>This will remove the u                | update from this list ( <b>not</b> de              | elete th | e update!).                                            |              |                  |  |  |  |
| View Case and Rem<br>This will bring you to                | <b>nove From List:</b><br>the case summary page an | d remo   | Select Remove<br>Selected to remo<br>the select update | ve<br>es.    |                  |  |  |  |
| Limit Updates To:                                          |                                                    | Sort B   | y.                                                     | Limit        | Туре То:         |  |  |  |
| Barbour, Carrie [90                                        | DEMO] •                                            | Newe     | est First 🔹                                            | ALL          |                  |  |  |  |
| Limit Client To:                                           |                                                    | Limit L  | lienholder To:                                         |              |                  |  |  |  |
| ALL                                                        | Ŧ                                                  | ALL      | v                                                      |              |                  |  |  |  |
| New System update for Case Number: 2032692651 Update Text: |                                                    |          |                                                        |              | System<br>Update |  |  |  |
| This case has been f                                       | forced open. Manually re-op                        | oen Age  | ent(s) as required.                                    |              |                  |  |  |  |
| Added By:<br>Case Worker:                                  | System                                             |          |                                                        |              |                  |  |  |  |
| Update Date:                                               | 2019-04-10 06:33:15                                |          |                                                        |              |                  |  |  |  |
| Debtor Name:                                               | Doe, John                                          |          | -                                                      |              |                  |  |  |  |
| Client:                                                    | Jient: Bank and Trust of California, San Diego     |          |                                                        |              |                  |  |  |  |
| Vehicle:                                                   | 2011 Toy Camry                                     | Id       |                                                        |              |                  |  |  |  |
| View Updates   Remo                                        | ve From List   View Case A                         | nd Rem   | ove From List                                          |              |                  |  |  |  |

חס

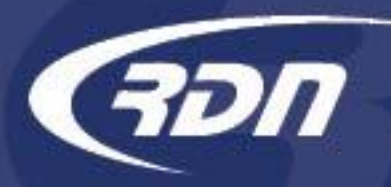

## New Updates Tab Limit Updates by Client/Lienholder

| New Updates                                                                                                    |                   |                            |          |                                        |                |                  |  |  |
|----------------------------------------------------------------------------------------------------|-------------------|----------------------------|----------|----------------------------------------|----------------|------------------|--|--|
| View Updates:                                                                                                    |                   |                            |          | Unsele                                 | ct All Remove  | Selected         |  |  |
| This will bring you to                                                                                                |                   | Updates can be             |          |                                        |                |                  |  |  |
| <b>Remove From List:</b><br>This will remove the update from this list ( <b>not</b> delete the update!).              |                   |                            |          | limited to Clients and/or Lienholders. |                |                  |  |  |
| View Case and Remove From List:<br>This will bring you to the case summary page and remove the update from this list. |                   |                            |          |                                        |                |                  |  |  |
| Limit Updates To:                                                                                                    |                   | Sort By:                   | V        |                                        | Limit Type To: |                  |  |  |
| Barbour, Carrie [90                                                                                                   | DEMO] 🔹           | Newest First               | •        |                                        | ALL            | •                |  |  |
| Limit Client To:                                                                                                    |                   | Limit Lienholder           | To:      |                                        |                |                  |  |  |
| ALL                                                                                                    |                   | ALL                        |          | ~                                      |                |                  |  |  |
| New System update for Case Number: 2032692651 Update Text:                                                            |                   |                            |          |                                        |                | System<br>Update |  |  |
| This case has been f                                                                                                  | orced open. Manua | lly re-open Agent(s) as re | equired. |                                        |                |                  |  |  |
| Added By:<br>Case Worker:                                                                                             | System            |                            |          |                                        |                |                  |  |  |
| Update Date:                                                                                                    | 2019-04-10 06:33  | 3:15                       |          |                                        |                |                  |  |  |
| Debtor Name:                                                                                                    | Doe, John         |                            |          |                                        |                |                  |  |  |
| Client: Bank and Trust of California, San Diego                                                                       |                   |                            |          |                                        |                |                  |  |  |
| Vehicle:                                                                                                    | 2011 Toy Camry    | Camornia                   |          |                                        |                |                  |  |  |
| View Updates   Remove From List   View Case And Remove From List                                                      |                   |                            |          |                                        |                |                  |  |  |

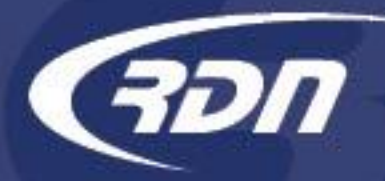

## New Updates Tab Limit Updates by Client/Lienholder

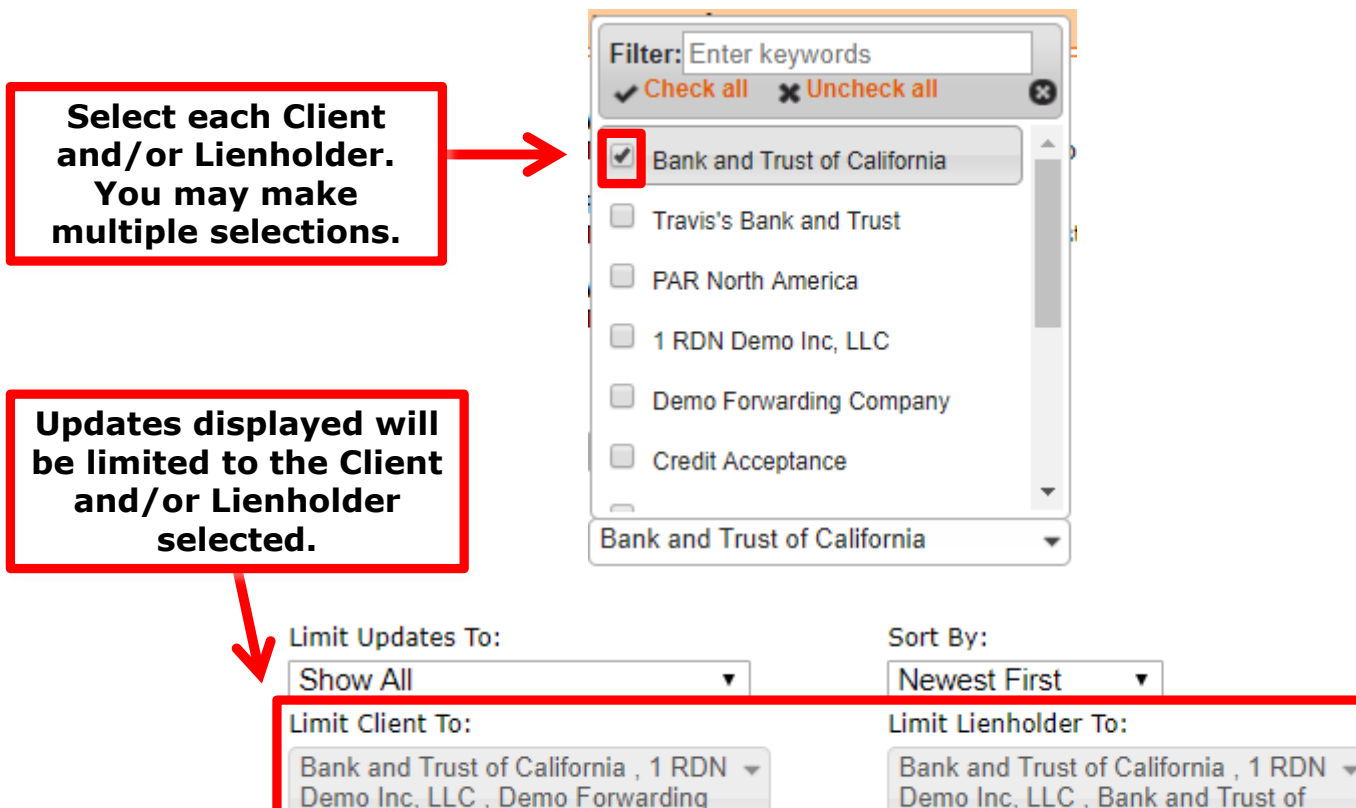

Company

Demo Inc, LLC , Bank and Trust of California